## Microsoft Outlook App Setup Instructions for iPhone and Android Phones with MFA

## 1) Download Microsoft Outlook App:

On your phone, open the Google Play Store or Apple App Store and search for Microsoft Outlook. Download app to your phone.

## 2) Add your Deerfield Outlook Account

a) On iPhone, enter your email address and tap ADD ACCOUNT OR On Android, click ADD ACCOUNT and enter your email address

- b) Enter your email password and tap Sign In
- c) At the screen that says "More Information is Required", choose Next
- d) At the bottom of the next window, choose "I want to setup a different method"
- e) In the drop-down menu, choose Phone, confirm
- f). Enter in your cell phone #. Make sure "text me a code" is selected, choose Next.
- g) You'll get a code texted to your phone
- h) Type in the code, Choose next
- i) Choose Next, then Done.
- j) When it asks to add another account, choose MAYBE LATER
- k) Done!